## PASOS PARA LA INSCRIPCIÓN EN LAS COLONIAS DE VERANO UGENA 2021

Deberá darse de alta a través de la página web del Ayuntamiento de Ugena, siguiendo los siguientes pasos:

## + De manera online:

- 1. Si no eres usuario web del Complejo Polideportivo Municipal "El Tejar", debes acudir a la instalación para solicitar tu "Clave Identificador" y "Contraseña"
- 2. Una vez tengas tus claves accede a la web del Ayuntamiento de Ugena <u>https://www.ugena.es</u>, y pincha en la pestaña "DEPORTES"

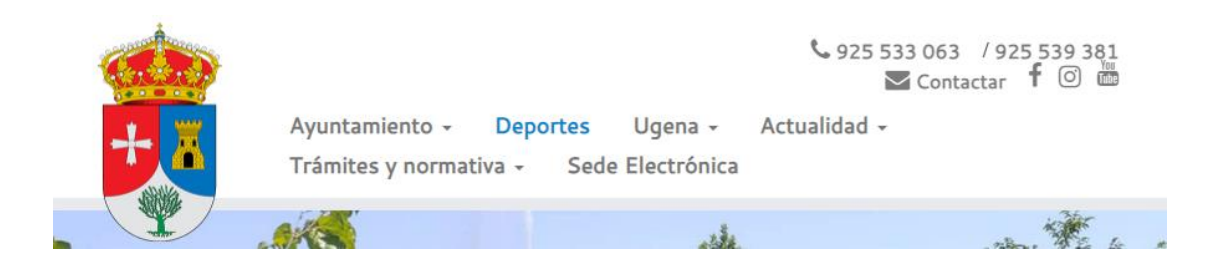

3. Introduce tus claves de operador solicitadas, (recuerda si la inscripción es para un menor, seleccionar el beneficiario de la actividad).

| Iniciar sesión                      |                                       |  |  |
|-------------------------------------|---------------------------------------|--|--|
| Identifica                          | ador                                  |  |  |
| Contras                             | eña                                   |  |  |
| No cerr<br>¿Ha olvida<br>Registrars | rar sesión<br>Ido su contraseña?<br>e |  |  |
| Entrar                              | Entrar sin identificarse              |  |  |

4. Pincha "Inscripción en clases"

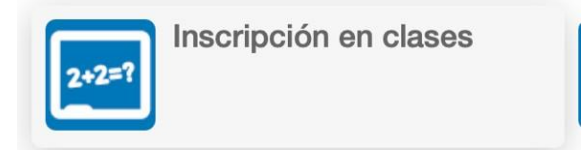

5. Elige centro "Ugena - Piscina Municipal"

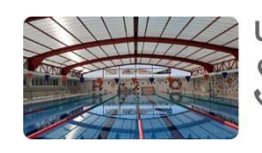

Ugena - Piscina Municipal Q Calle Tejar, s/n, 45217, Ugena Q 925503143

6. En la pestaña "Filtros" podrás seleccionar únicamente el Programa "Campamentos de verano" y visualizar los periodos disponibles.

| Filtros 🔺 |                      |    |
|-----------|----------------------|----|
| Programa  | CAMPAMENTO DE VERANO | \$ |

7. Elige tu cuota "con comida" o "sin comida"

## Elija las condiciones

| Cuota                    | Cuota campamento con comida | * |
|--------------------------|-----------------------------|---|
| Tipo de pago de la cuota | Completo                    | ÷ |
| Continuar                |                             |   |

8. Confirma el carrito de tu reserva e introduzca sus datos para formalizar el pago.

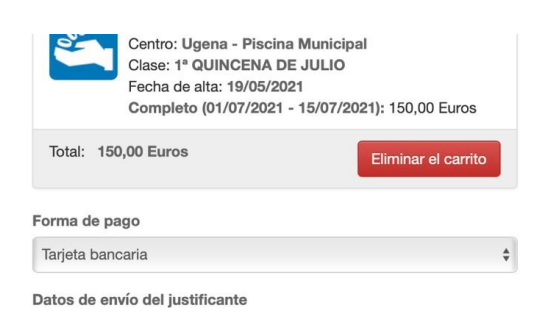

 Importante: cualquier trámite de reserva que sea realizado fuera del plazo habilitado para su inscripción o renovación en cualquier servicio será anulado yno tendrá validez, por lo que el usuario no tendrá derecho a disfrutar del servicio.

\* La Concejalía de Deportes a través del Servicio Deportivo Municipal se reserva el derecho de solicitar cualquier documentación complementaria a través del correo <u>serviciodeportivomunicipal@ugena.es</u> para comprobar la veracidad de los datos o completar la inscripción segura al servicio, en caso de antecedentes o patologías delusuario que sean de interés para el centro.